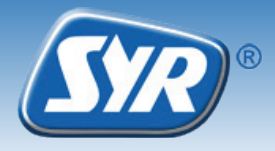

## Installing the Safe-T Connect

- If not already fitted, install the SYR universal flange (1, Accessories) in the supply pipe.
- Mount the Safe-T Connect (2) on the universal flange.
- Close off the filter connection on the front side of the Safe-T Connect with a blanking cap (3, art. No. 2320.00.901) or connect a SYR DRUFI + (4, Accessories) at this point.

## Note:

Observe the relevant operating and user manual when fitting and commissioning!

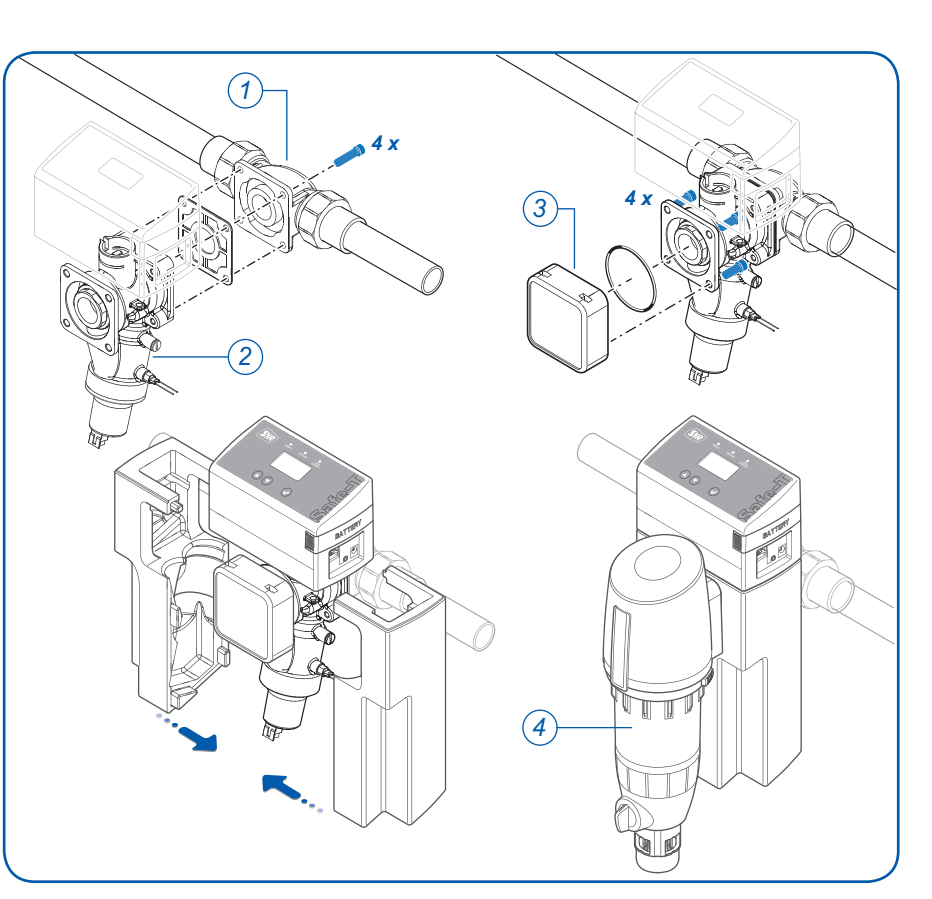

## Registration

- Download the free SYR app from the App Store and install it. Alternatively, you can scan the QR code opposite.
- Once installed, start the SYR app and press the "Connect" button.
- Press the "Register" button, enter the enclosed code number and press "Check code".
- Enter your user data and press "Register".
- Close the SYR app and restart it.
- Press "Connect" and enter your user name and password. Your project will appear.
- Configure your leakage protection parameters.

As an alternative to registering with the SYR app, you can use your standard web browser.

To access the registration form, go to http://syrconnect.de. Follow the instructions in the browser window.

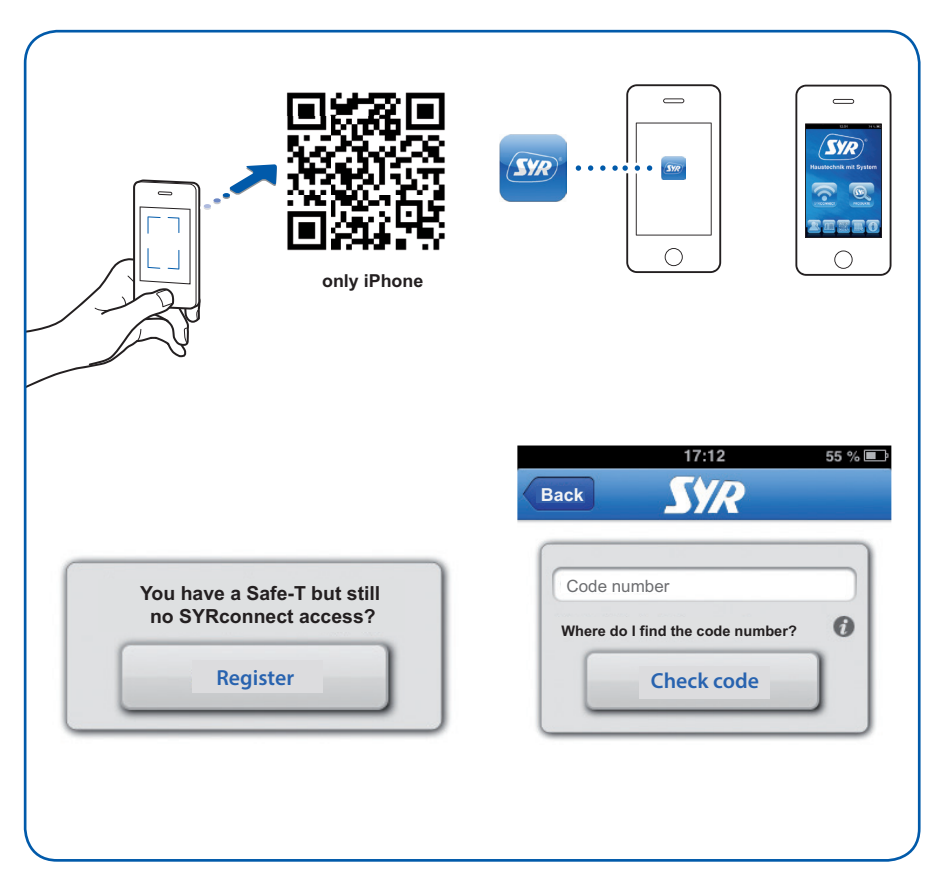